## 木耐博士N バージョンアップ操作マニュアル

本マニュアルでは、ver2.0.1 から ver3.0.1 ヘバージョンアップする方法をご案内しております。 現在ご利用いただいている木耐博士 N のバージョンによって必要なプログラムは異なりますので、詳しくはホームペー ジをご覧ください。

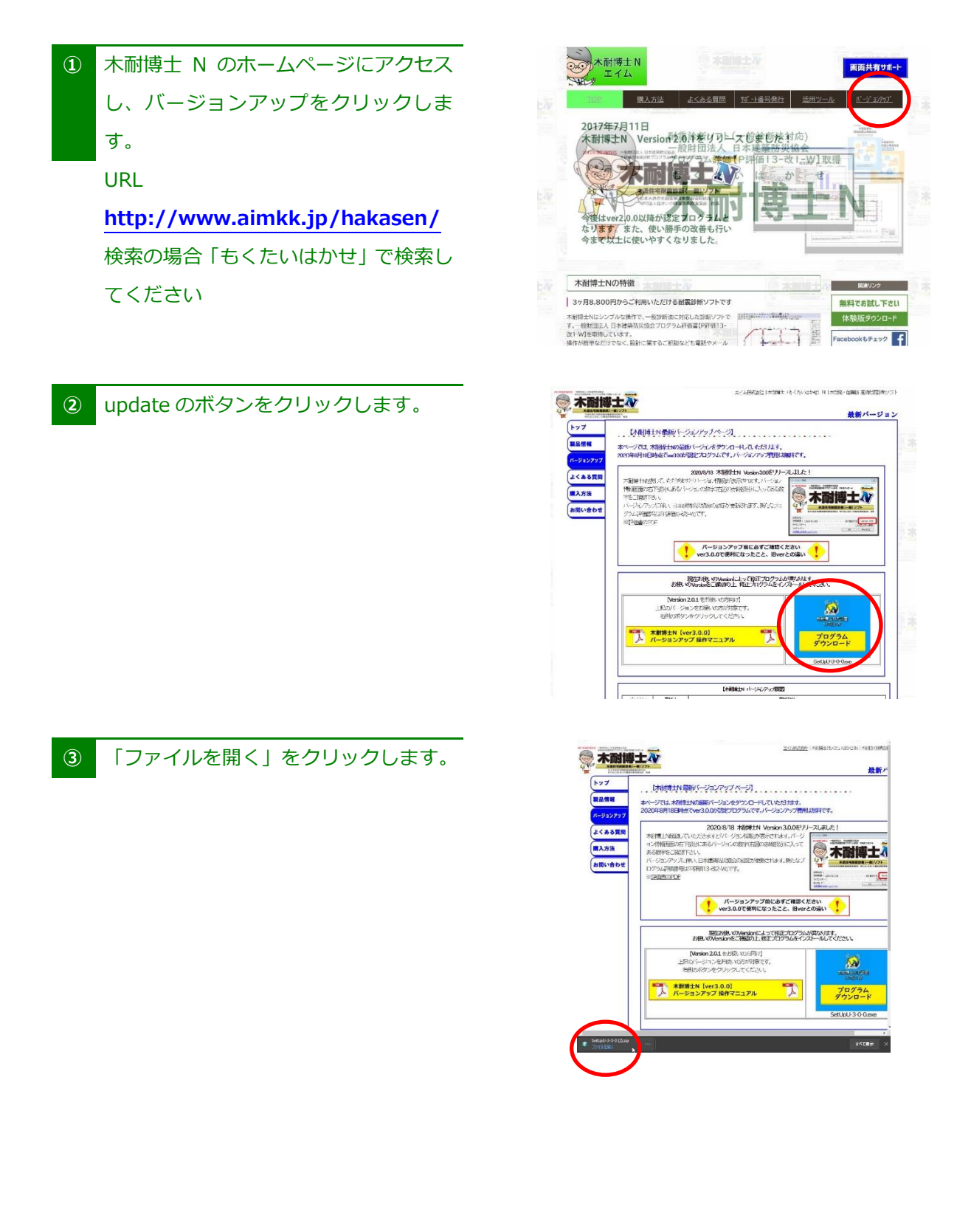

## ※ ダウンロードできない場合の対処方法

更新プログラムをダウンロードされる際、

「アプリケーションやファイルを実行しようとすると、「Windows によって PC が保護されました」や 「ダウンロードしたユーザー数が少ない」からコンピュータウイルスの可能性があるという警告」 と表示され、ダウンロードなどができない場合があります。

これは、実行しようとしたアプリケーションやファイルに危険性がないかどうかの確認を促す、Windows SmartScreen 機能からのメッセージです。

対処法をまとめておりますので、ご覧ください。※お使いの環境によって画面が異なります

## 「アプリケーションやファイルを実行しようとすると、「Windows によって PC が保護されました」

①「Windows によって PC が保護されました」の「詳細情報」をクリックします。

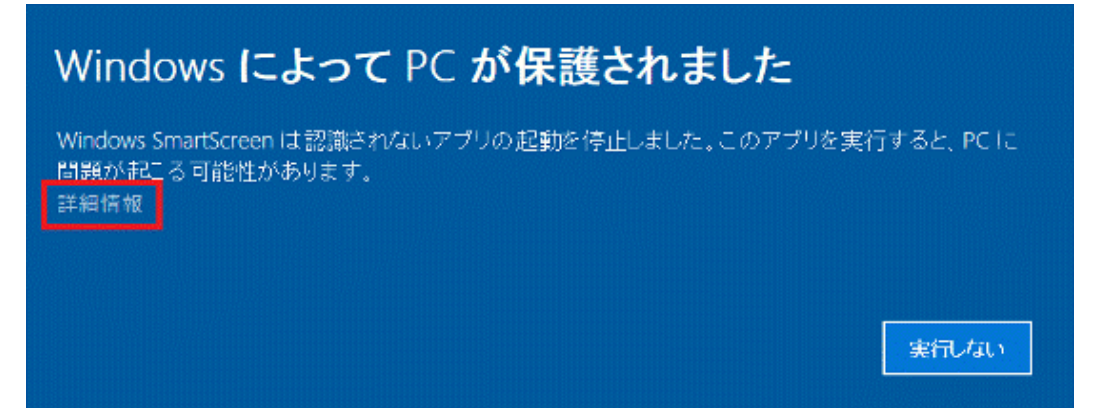

②弊社ホームページからダウンロードしたプログラムなど、安全性が確認できる場合は、

「実行」ボタンをクリックします。アプリケーションやファイルの提供元が不明など、安全 性が確認できない場合は、「実行しない」ボタンをクリックします。

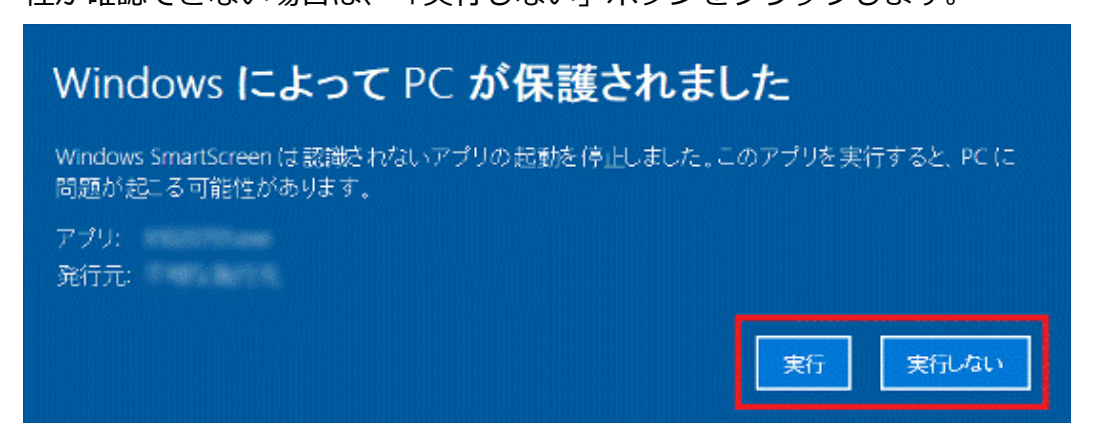

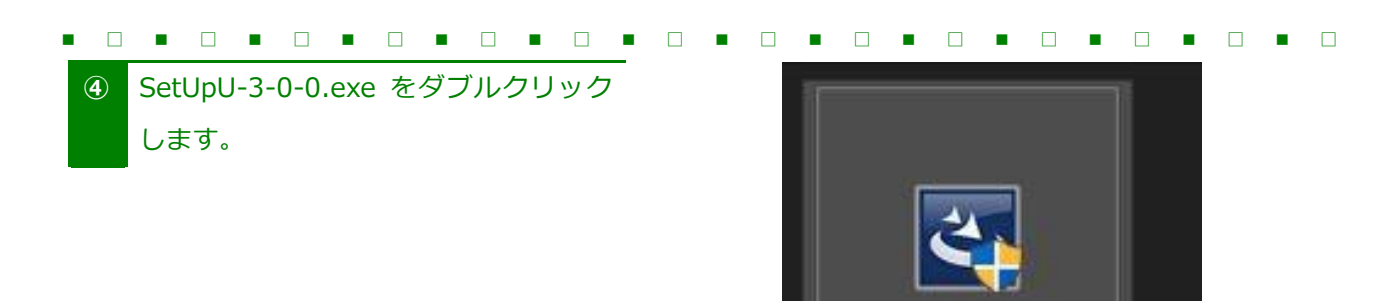

## ⑤ 「はい」をクリックします。

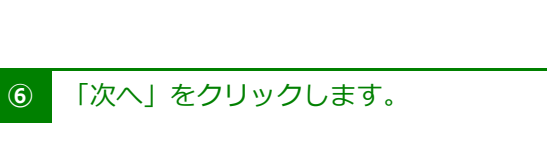

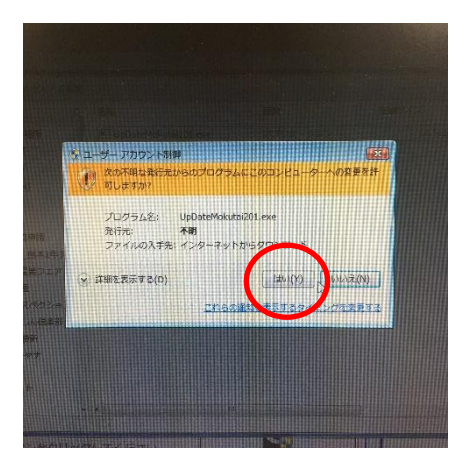

SetUpU-3-0-0.exe

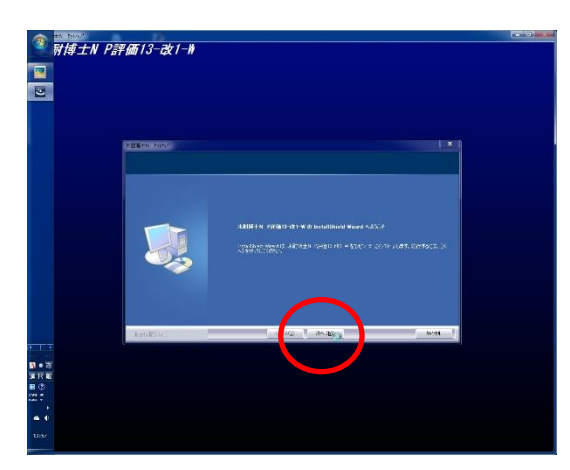

⑦ 使用許諾条項を確認し「使用許諾契約の
 全条項に同意します」にチェックを入れ
 て[次へ]をクリックします。

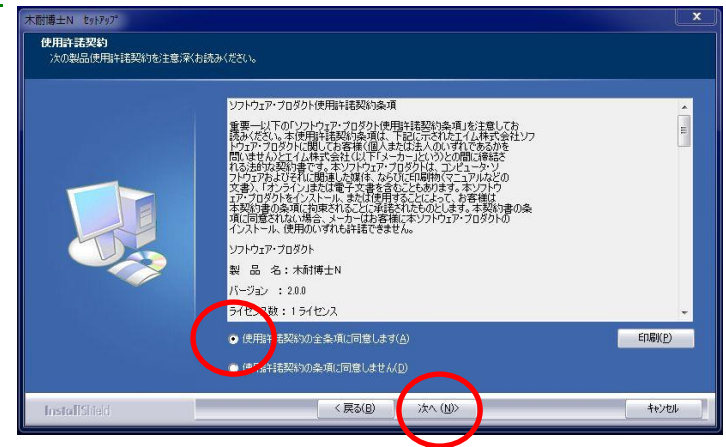

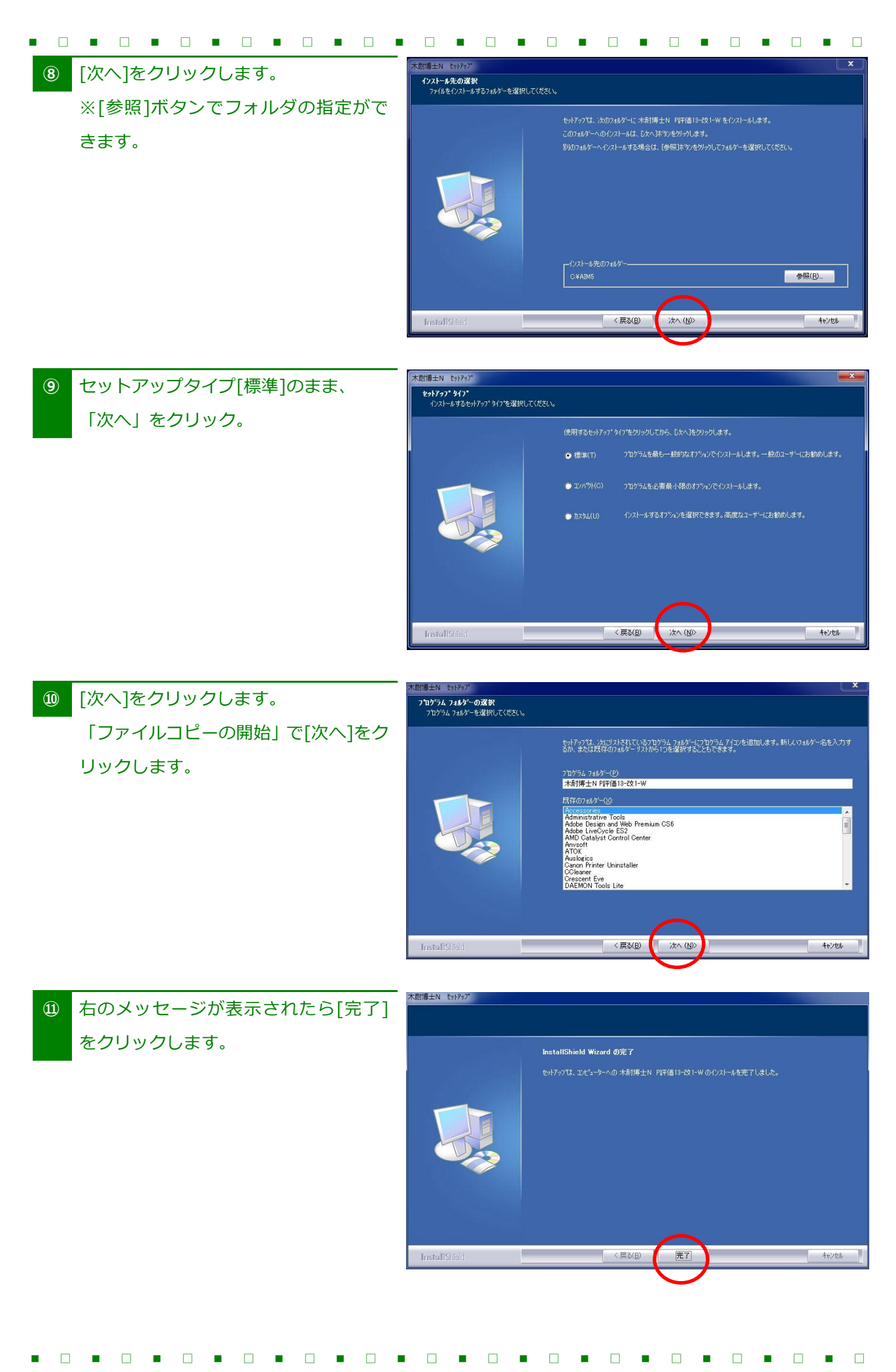

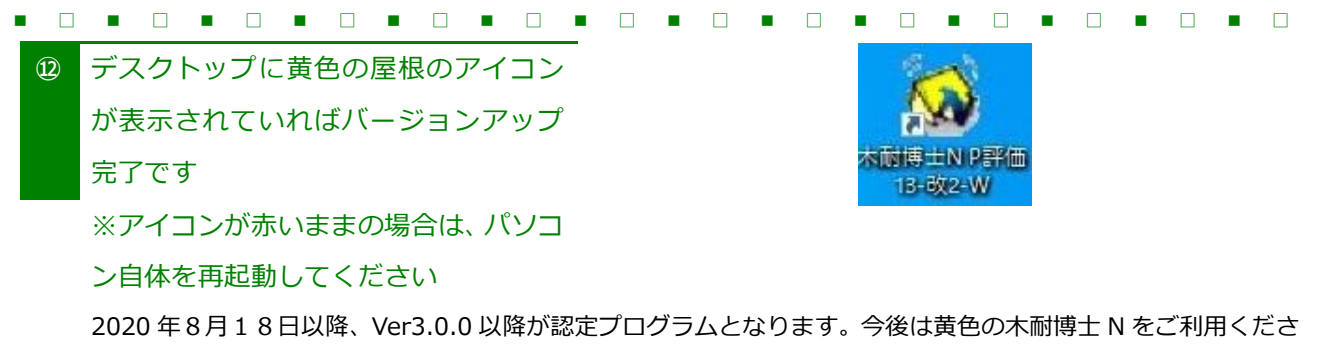

い。

「ダウンロードしたユーザー数が少ない」からコンピュータウイルスの可能性があるという警告」

- 【1】 警告ポップアップ通知上の [操作(A)]ボタン を押します。
- 【2】 SmartScreen フィルターダイアログの「詳細オプション」を押す
- 【3】「実行」ボタンを押します

| .exe はダウンロードしたユーザーの人数が少ない                                                                                                    | いため、コンピューターに問題を起こす可能性があります。 × 100000000000000000000000000000000000                                                    |
|----------------------------------------------------------------------------------------------------|----------------------------------------------------------------------------------------------------|
| SmartScreen フィルター - Windows Internet Explorer 3                                                                                | SmartScreen フィルター - Windows Internet Explorer 3                                                                       |
| Cのプログラムは、コンピューターに問題を起こす可能性があります<br>SmartScreen フィルターに、このプログラムに関する情報がほとんど<br>ありません。この未署名のプログラムを実行すると、コンピューターに<br>問題を起こす能性があります。 | このプログラムは、コンピューターに問題を起こす可能性があります SmartScreen フィルターに、このプログラムに関する情報がほとん どありません。この未署名のプログラムを実行すると、コンピューターに問題を起こす可能性があります。 |
| 名前: .exe<br>発行元: 不明<br>→ このプログラムを実行しない                                                                                         | 名前: ,exe<br>発行元: 不明<br>→ このプログラムを実行しない<br>(推奨)                                                                        |
| <ul> <li>→ プログラムの削除</li> <li>○ 詳細オプション ← 2</li> <li>SmartScreen フィルターとは?</li> </ul>                                            | <ul> <li>→ プログラムの削除</li> <li>→ 実行</li> <li>SmartScreen フィルターとは2</li> </ul>                                            |